## SO, YOU WANT TO PUT TROYCABLE.NET EMAIL ON YOUR PHONE! (Iphone and Android)

## WE CAN DO THIS!

## (For pictures, Iphone will be on the Left, Android on the right)

Step 1: Locate the settings button on your phone (both say Settings)

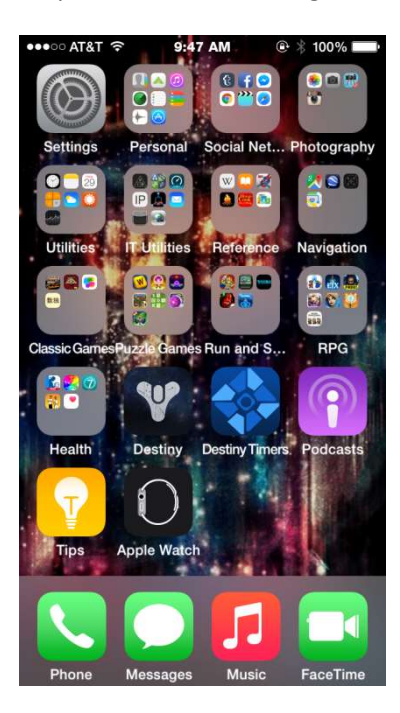

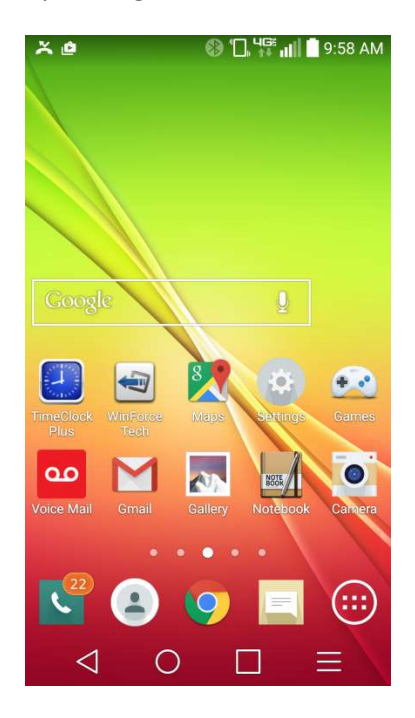

Step 2: Locate the Mail Setting for your phone (Mail, Contacts Calenders for Iphone, Accounts for Android)

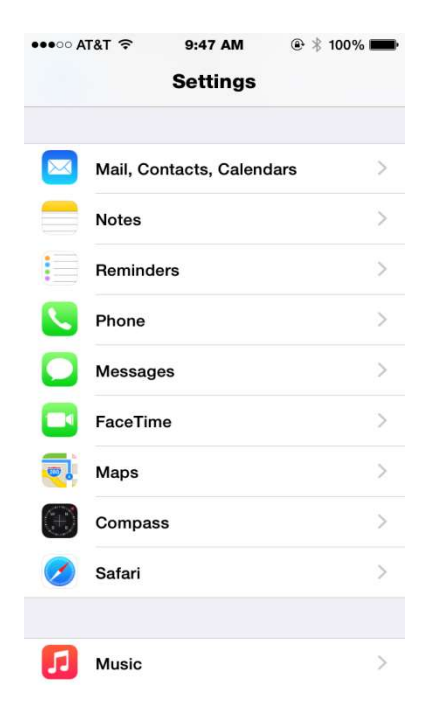

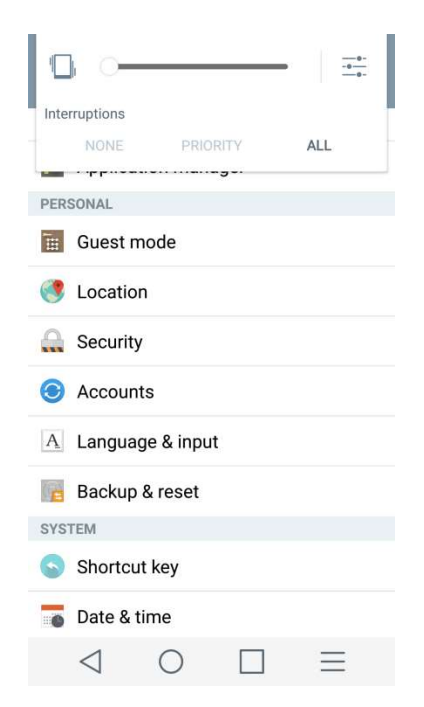

## Step 3: Click Add Account

| •••○ AT&T 奈         | 9:47 AM   |            | - |
|---------------------|-----------|------------|---|
| Kentrick Back Mail, | Contacts, | Calendars  | 3 |
| ACCOUNTS            |           |            |   |
| iCloud              |           |            | > |
| Yahoo!              |           |            | > |
| Add Account         |           |            | > |
|                     |           |            |   |
| Fetch New Data      | a         | Off        | > |
| MAIL                |           |            |   |
| Preview             |           | 2 Lines    | > |
| Show To/Cc La       | bel       | $\bigcirc$ |   |
| Swipe Options       |           |            | > |
| Flag Style          |           | Color      | > |

Step 4: Choose Type of Account (Other for Iphone then Add Mail Account, Personal (IMAP) for Android)

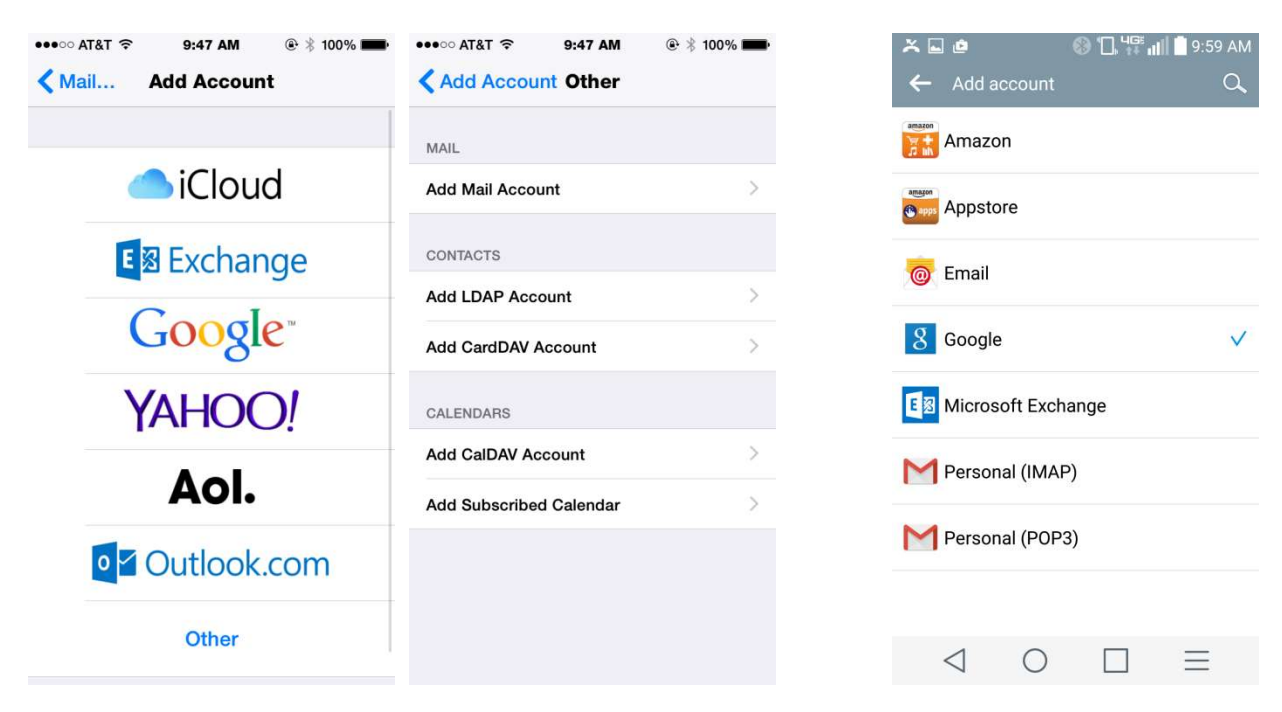

Step 5 Iphone: On the first screen input your credentials then hit Next

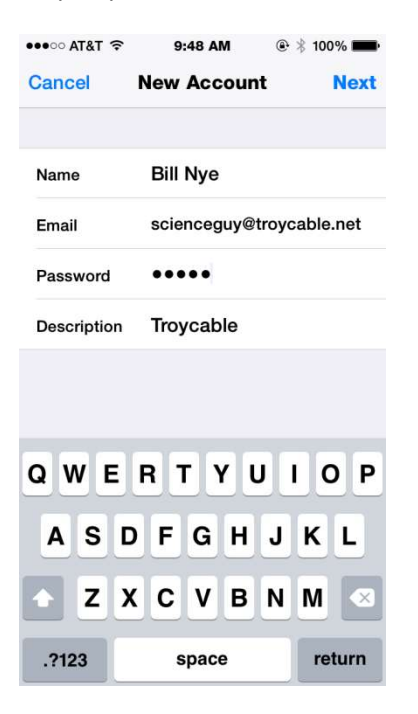

Step 5 Android: Enter email address, hit next, enter password, hit next

| <ul> <li>➤</li></ul>                                                 | × = □ @ ⑧ □, "∰ ull ∎ 10:00 AM Account setup                    |  |  |  |
|----------------------------------------------------------------------|-----------------------------------------------------------------|--|--|--|
| Email account<br>You can set up your account in just<br>a few steps. | Sign in                                                         |  |  |  |
| scienceguy@troycable.net                                             |                                                                 |  |  |  |
| Manual setup                                                         |                                                                 |  |  |  |
| NEXT >                                                               | < PREVIOUS NEXT >                                               |  |  |  |
| 1 2 3 4 5 6 7 8 9 0<br>q w e r t y u i o p<br>a s d f g h j k l      | 1 2 3 4 5 6 7 8 9 0<br>q w e r t y u i o p<br>a s d f g h j k l |  |  |  |
|                                                                      |                                                                 |  |  |  |
| $\triangleleft$ 0 $\square$ $\equiv$                                 | $\triangleleft$ 0 $\square$ $\equiv$                            |  |  |  |

Step 6: Iphone: Imap is chosen, scroll down and enter the following credentials for incoming and outgoing email servers (make sure you have your email address and password for both settings) then hit next.

| ••••○ AT&T 중 9:49 AM @ 🖇 99% 페 | •••∘ AT&T 🗢 9:49 AM @ 🖇 99% 🖿      | •••••• AT&T 🗢 9:49 AM @ 🕏 99% 💼    |  |
|--------------------------------|------------------------------------|------------------------------------|--|
| Cancel New Account Next        | Cancel New Account Next            | Cancel New Account Next            |  |
|                                | Description Troycable              | User Name scienceguy@troycable.net |  |
| ІМАР РОР                       |                                    | Password •••••                     |  |
|                                | INCOMING MAIL SERVER               |                                    |  |
| Name Bill Nye                  | Host Name mail.troycable.net       | OUTGOING MAIL SERVER               |  |
|                                | User Name scienceguy@troycable.net | Host Name smtp.troycable.net       |  |
| Email scienceguy@troycable.het |                                    | User Name scienceguy@troycable.net |  |
| Description Troycable          | Password                           |                                    |  |
|                                | OUTGOING MAIL SERVER               | Password ••••                      |  |
| INCOMING MAIL SERVER           |                                    |                                    |  |
|                                |                                    |                                    |  |
| QWERTTUTOP                     | QWERTTUTOP                         | QWERIYUIOP                         |  |
| ASDFGHJKL                      | ASDFGHJKL                          | ASDFGHJKL                          |  |
|                                |                                    |                                    |  |
| ◆ Z X C V B N M ≪              | ▲ Z X C V B N M                    | ◆ Z X C V B N M ≪                  |  |
| 123 🝚 🖳 space return           | 123 😜 👰 space return               | .?123 space return                 |  |

Step 6: Android: For incoming settings, the email name will already be there. Scroll down and change server name to **mail.troycable.net**. Hit the drop down for Security Type and choose SSL/TLS, hit next. For Outgoing settings, the server is smtp.troycable.net. Hit the drop down for Security Type and choose SSL/TLS, hit next.

| ≍ ∞ 🖬 🙆                   | 🚱 🛄 👯 📶 🗋 10:00 AM         | ≍ 🖬 🖷 🙋                                                                       | ® '0, 'f;" | 📶 🗋 10:01 AM | × <b>■</b> ∞ @  | © 'B, 'f | 🦥 📶 📋 10:02 AM |
|---------------------------|----------------------------|-------------------------------------------------------------------------------|------------|--------------|-----------------|----------|----------------|
| Account setup             |                            | Account setup                                                                 |            |              | Account set     | up       |                |
| Incoming<br>settings      | server                     | SERVER<br>mail.troycable.                                                     | net        |              | smtp.troyca     | ble.net  |                |
| USERNAME<br>sciencequv@tr | ovcable net                | PORT<br>993                                                                   |            |              |                 |          |                |
|                           |                            | SECURITY TYPE                                                                 |            | T            | SSL/TLS         | gnin     | •              |
| < PREVIOUS                | NEXT >                     | SSL/TLS                                                                       |            | >            | < PREVIOU       | S        | NEXT >         |
| 1 2 3 4<br>g w e r        | 5 6 7 8 9 0<br>t y u i o p | SSL/TLS (Accept all certificates) STARTTLS STARTTLS (accept all certificates) |            |              | 1               | 2        | 3              |
| a s d f                   | a hi ki li                 |                                                                               |            |              | 4               | 5        | 6              |
| 순 z x c                   | v b n m 💌                  | /                                                                             | 0          | 7            | 7               | 8        | 9              |
| ©1# 🗘 /                   |                            |                                                                               | 0          | Next         | •×              | 0        | Next           |
| ⊲ C                       |                            | < C                                                                           |            | $\equiv$     | $\triangleleft$ | 0 [      |                |

Step 7: Verifcation pages. If done correctly (name, passwords are correct and settings are as above), then you should see the following screens and can hit next and you'll be setup.

| (be | low | are | Iр | hoi | ne | ) |
|-----|-----|-----|----|-----|----|---|
|-----|-----|-----|----|-----|----|---|

| ●●○○ AT&T 夺 | 9:49 AM 💿 🕴 99% 💼        | •••• AT&T 穼 | 9:51 AM | @ 🕴 99% 💼 | •••∘∘ AT&T 奈 9:51 A        | M 🔍 🕸 99% 💼    |
|-------------|--------------------------|-------------|---------|-----------|----------------------------|----------------|
| A.          | Verifying                | Cancel      | IMAP    | Save      | <b>K</b> Back Mail, Contac | cts, Calendars |
| Email       | scienceguy@troycable.net | ·           |         |           | ACCOUNTS                   |                |
| Description | Troycable                | Mail        |         |           | iCloud<br>Find My iPhone   | >              |
| INCOMING MA | IL SERVER                | Notes       |         |           | Yahoo!<br>Mail             | >              |
| Host Name   | mail.troycable.net       |             |         |           | Troycable<br>Mail, Notes   | >              |
| User Name   | scienceguy@troycable.net |             |         |           | Add Account                | >              |
| Password    | ••••                     |             |         |           |                            |                |
| OUTGOING MA | AIL SERVER               |             |         |           | Fetch New Data             | Off >          |
| Host Name   | smtp.troycable.net       |             |         |           | MAIL                       |                |
| User Name   | scienceguy@troycable.net |             |         |           | Preview                    | 2 Lines >      |
| Password    | ••••                     |             |         |           | Show To/Cc Label           | $\bigcirc$     |
|             |                          |             |         |           | Swipe Options              | >              |

(Below are Android) (You may enter your name in the last field so people see who it is from, else it will see your email address when they receive emails.)

| 🐣 🖬 🙋 🛛 🛞 🗍 👫 📶 📋 10:03 AM                                                                                               | ≍ 🖬 🤷 🛞 🗍 👫 📶 🗋 10:03 AM                                        |
|----------------------------------------------------------------------------------------------------|-----------------------------------------------------------------|
| Account setup                                                                                                    | Account setup                                                   |
| Account options                                                                                                    | Your account is set up and email is on its way!                 |
| Sync frequency:<br>Every 15 minutes   Notify me when email arrives                                                       | Give this account a name (optional)<br>scienceguy@troycable.net |
| <ul> <li>Sync email from this account</li> <li>Automatically download attachments when<br/>connected to Wi-Fi</li> </ul> | Your name (displayed on outgoing messages)                      |
|                                                                                                    |                                                                 |
|                                                                                                    |                                                                 |
| < PREVIOUS NEXT >                                                                                                    | NEXT >                                                          |
| $\triangleleft \circ \Box \equiv$                                                                                        | $\triangleleft$ $\bigcirc$ $\Box$ $\equiv$                      |

If it still doesn't work, feel free to call Troycable Helpdesk at 334-770-HELP for assistance.